### يقوم الطالب بالدخول علي الرابط التالي:

#### /https://myu.mans.edu.eg

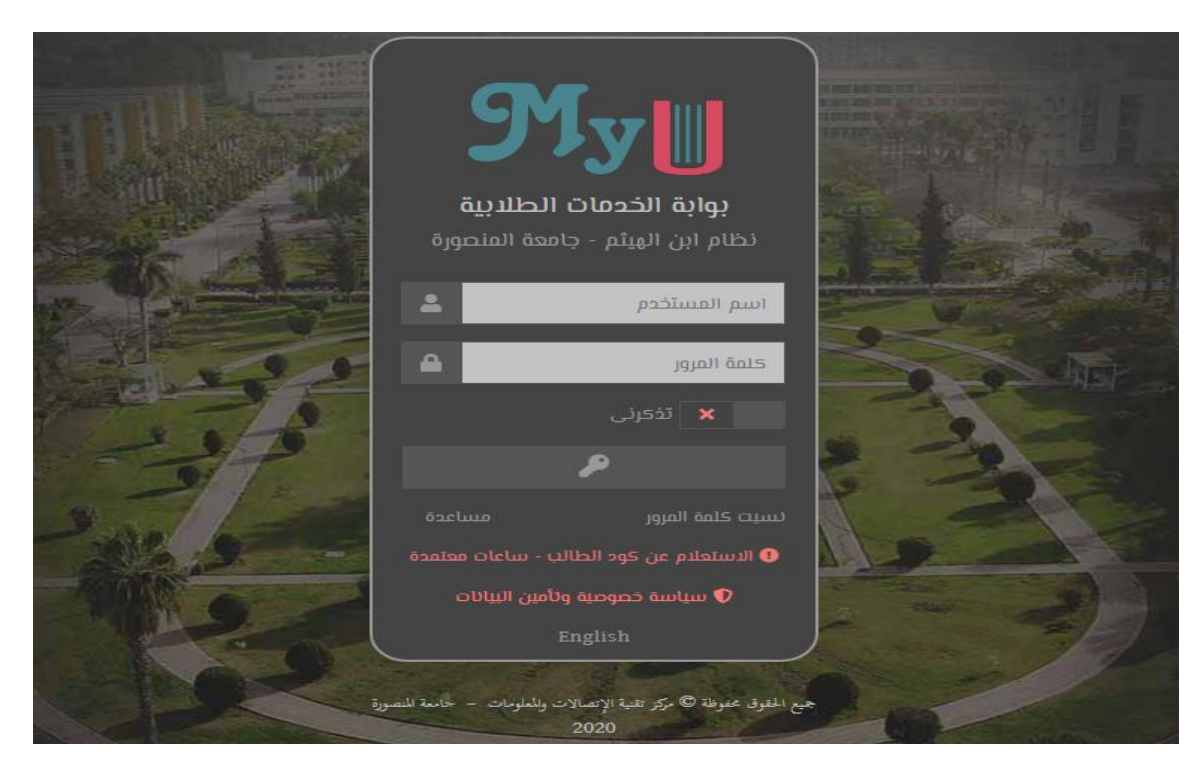

ثم يقوم بإدخال الرقم القومي مكان اسم المستخدم وكلمة السر

يطلب الموقع تغيير كلمة السر بواحدة جديد

ثم يدخل الطالب الي الصفحات التالية:

1. الصفحة الرئيسية للطالب علي my u

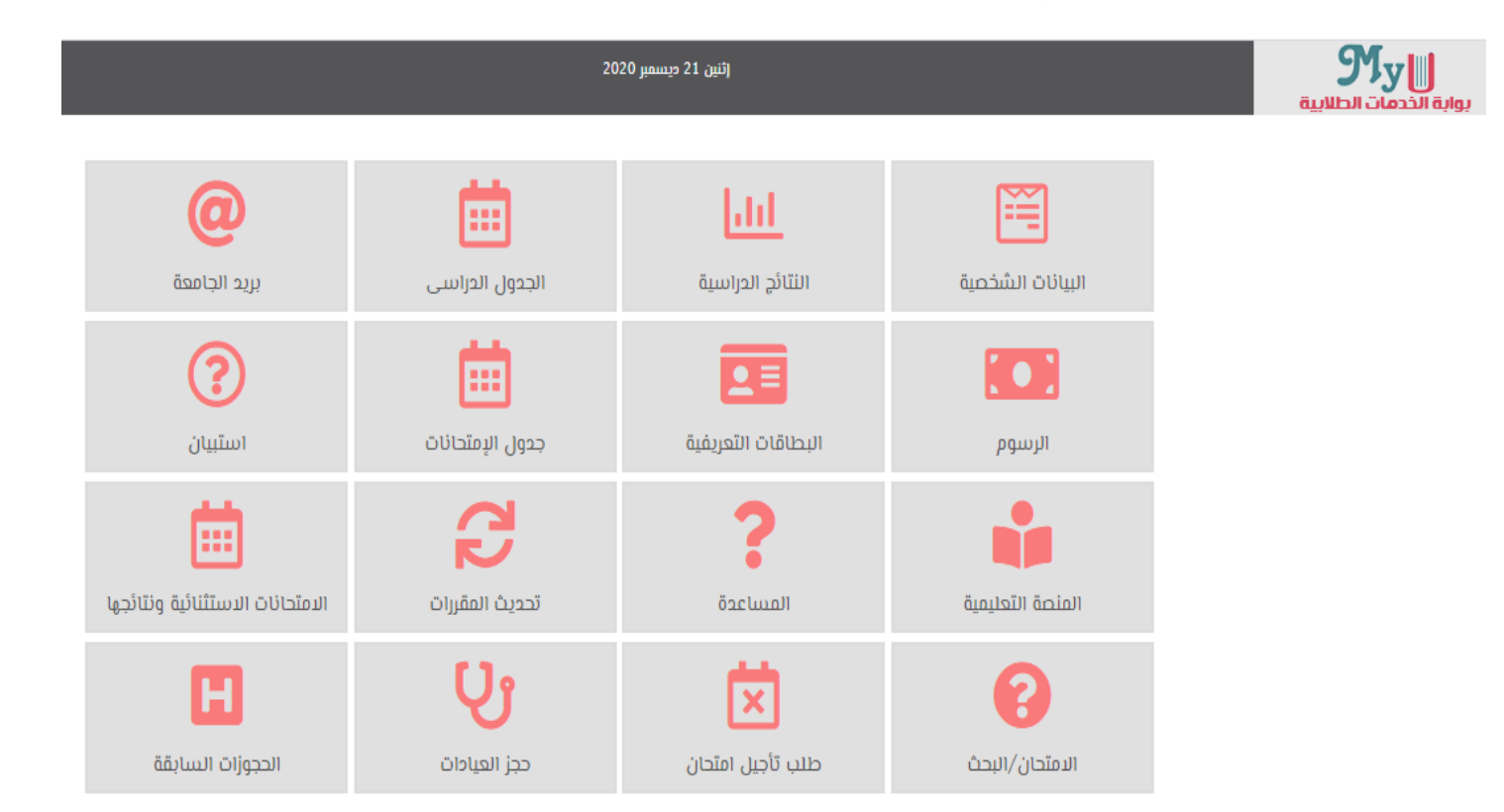

٢. يضغط علي كلمة المقررات الدراسية الموجودة علي الجانب اليسار.

| يس الدعم الفني للطلاب العربية (AR) ◄                                                                             | المقررات الدراسية الدعم الفنى لأعضاء هيئة التدر، |                                         | MULMS                                |
|----------------------------------------------------------------------------------------------------|--------------------------------------------------|-----------------------------------------|--------------------------------------|
|                                                                                                    |                                                  |                                         |                                      |
| التنقل                                                                                                    |                                                  |                                         | مقررات دراسية تم الوصول إليها مؤخراً |
| <ul> <li>لوحة التحكم</li> <li>الصفحة الرئيسية للموقع</li> <li>صفحات الموقع</li> <li>المقررات الدراسية</li> </ul> |                                                  | لا مقررات دراسية تم الوصول إليها مؤخراً |                                      |
| المخطط الزمني                                                                                                    |                                                  |                                         | مقررات دراسية تم الوصول إليها مؤخراً |
|                                                                                                    |                                                  | فحة تتضمن أسماء الكليات                 | ٣. يدخل منها علي ص                   |
|                                                                                                    |                                                  |                                         | وحة التحكم / المقررات الدراسية       |
| ∎ توسيع الکل                                                                                                    |                                                  | إذهب 3                                  | لبحث في المقررات الدراسية            |
|                                                                                                    |                                                  |                                         | Miscellaneous 🖪                      |
|                                                                                                    |                                                  |                                         | كلبة الحقرق                          |
|                                                                                                    |                                                  |                                         | > كلية التمريض                       |
|                                                                                                    |                                                  |                                         | كلية المياحة والفنادق                |
|                                                                                                    |                                                  |                                         | كلية التربية للطفولة المبكرة         |
|                                                                                                    |                                                  |                                         | المعهد الفنى للتمريض                 |
|                                                                                                    |                                                  |                                         | كلية التربية الرياضية                |
|                                                                                                    |                                                  | لتربية الرياضية                         | ٤. يقوم باختيار كلية ا               |

# كلية التربية الرياضية

لوحة التحكم / المقررات الدراسية / كلية التربية الرياضية

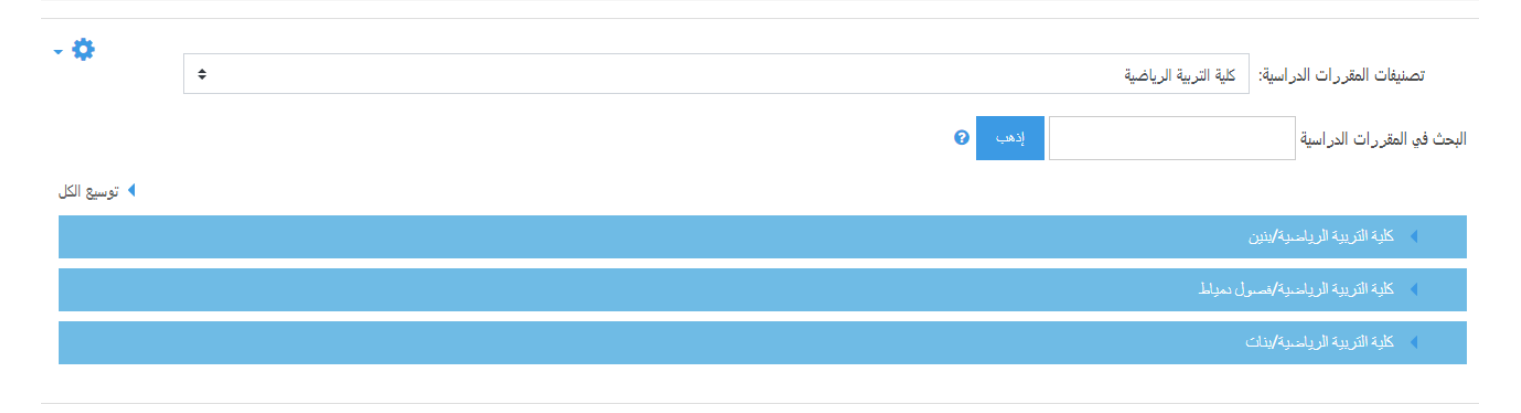

## ٥. ثم يختار بنين أو بنات

|              | وحة التحكم /   المقررات الدراسية /  كلية التربية الرياضية /  كلية التربية الرياضية/بنات |
|--------------|-----------------------------------------------------------------------------------------|
| - 8          |                                                                                         |
|              | تصنيفات المقررات الدراسية: كلية التربية الرياضية / كلية التربية الرياضية/بنات           |
|              | بحث في المقررات الدراسية ٢                                                              |
| ♦ توسيع الكل |                                                                                         |
|              | > كلية التربية الرياضية/بدات/أولى                                                       |
|              | > كلوة التربية الريامية/بنات/تلاية                                                      |
|              | > كلوة التربية الريامنية/يذات/التدريب الريامنين                                         |
|              | كلية التربية الرياضية/يدات/تدريس التربية الرياضية                                       |
|              | > كلوة التريبة الرياضية/بذات/الادارة الرياضية و الترويح الرياضي                         |

## ٦. ثم يختار الفرقة وتظهر المقررات ويتم الاختيار منها

لوحة التحكم / المقررات الدراسية / كلية التربية الرياضية / كلية التربية الرياضية/بنات / كلية التربية الرياضية/بنات/أولى

| - 8 |   |                                                                                      |                             |
|-----|---|--------------------------------------------------------------------------------------|-----------------------------|
|     | ÷ | كلية التربية الرياضية / كلية التربية الرياضية/بنات / كلية التربية الرياضية/بنات/أولد | تصنيفات المقررات الدراسية:  |
|     |   | إذهب 🕢                                                                               | لبحث في المقررات الدراسية   |
|     |   | « 2 1                                                                                |                             |
|     |   | القانونية العامة_13044                                                               | چ حقوق الانسان و المبادئ    |
|     |   | مات الفردية (مبارزة)(1)_13043                                                        | ت المبادئ الأساسية للرياض 🔅 |
|     |   | لات (جودو )(1)_13042                                                                 | المبادئ الأساسية للمناز !   |
|     |   | ب الجماعية(طائرة)(2)_13041                                                           | 🞲 المبادئ الأساسية للألعام  |

# ٢. ثم تظهر المقررات ويتم الاختيار من بين المحاضرات المرفوعة

| مدخل الترويح الرياضى_13027<br>لوحة التحكم / المقردات الدراسية / كلية التربية الرياضية/بنات / كلية التربية الرياضية/بنات/أولد / مدخل الترويج الرياضم_1302 / خيارات التسجيل<br>خيار ات التسجيل<br>مدخل الترويج الرياضى_13027 |
|----------------------------------------------------------------------------------------------------|
| لوحة التحكم / المقررات الدراسية / كلية التربية الرياضية / كلية التربية الرياضية/بنات/أولد / مدخل الترويج الرياضي 13027 / خيارات التسجيل<br>خيار ات المتسجيل<br>مدخل الترويح الرياضي 13027                                  |
| خيارات التسجيل<br>مدخل الترويح الرياضي_13027                                                                                                    |
| 💝 مدخل الترويح الرياضي_13027                                                                                                    |
|                                                                                                    |
| معلم: محمد ابر اهيم الذهبي السعيد                                                                                                    |
| معلم: محمد السيد السيد مطر                                                                                                    |
| معلم: محمد خميس<br>معلم: حسام عبد العزيز محمد جودة                                                                                                    |